# GUIDA ALLA COMPILAZIONE DEL MODELLO "SA-ST-R"

# Dichiarazione di adesione alla Definizione per estinzione dei debiti ("Saldo e stralcio")

#### Premessa

Il Decreto Legge n. 34/2019 ("decreto Crescita"), convertito con modificazioni dalla Legge n. 58/2019, prevede la **riapertura dei termini per aderire al "Saldo e stralcio"** delle cartelle con carichi affidati all'Agente della riscossione dal 1° gennaio 2000 al 31 dicembre 2017 (Legge n. 145/2018) **ad eccezione** dei debiti già ricompresi **nelle dichiarazioni di adesione** allo stesso "Saldo e stralcio" o alla "rottamazione ter" **presentate entro lo scorso 30 aprile**.

La scadenza per la presentazione delle dichiarazioni di adesione è fissata al 31 luglio 2019.

Possono aderire alla Definizione per estinzione dei debiti, cosiddetta "**saldo e stralcio**" delle cartelle, **le persone fisiche** che versano in grave e comprovata situazione di difficoltà economica con carichi affidati all'Agente della riscossione **dal 1**° **gennaio 2000 al 31 dicembre 2017**, derivanti esclusivamente:

- dall'omesso versamento di imposte risultanti dalle dichiarazioni annuali e dalle attività di cui all'art. 36-bis del DPR n. 600/1973 e dall'art. 54-bis del DPR n. 633/1972 a titolo di tributi e relativi interessi e sanzioni;
- dall'omesso versamento di contributi dovuti dagli iscritti alle Casse previdenziali professionali o alle Gestioni previdenziali dei lavoratori autonomi dell'INPS con esclusione di quelli richiesti a seguito di accertamento.

Nei commi 186 e 188 della stessa Legge n. 145/2018 sono, inoltre, definiti i requisiti necessari per dimostrare la sussistenza della grave e comprovata situazione di difficoltà economica.

In particolare:

 I'indicatore della situazione economica equivalente (ISEE) non deve essere superiore a 20.000,00 euro

oppure, indipendentemente dal valore ISEE

deve essere già aperta, alla data di presentazione della dichiarazione di adesione, la procedura di liquidazione di cui all'articolo 14-ter della Legge n. 3/2012 (c.d. Legge del sovraindebitamento).

Per aderire al "saldo e stralcio" il modello SA-ST-R, una volta compilato, deve essere:

inviato tramite pec, per coloro che hanno una casella di posta elettronica certificata,  $\checkmark$ alla casella della Direzione Regionale di Agenzia delle entrate-Riscossione di riferimento modulo (l'elenco si trova a pagina 4 del SA-ST-R е sul portale www.agenziaentrateriscossione.gov.it), insieme al documento di identità o di riconoscimento

oppure

consegnato ai nostri sportelli presenti sul territorio nazionale (esclusa la regione Sicilia).

È possibile, inoltre, presentare la domanda di adesione via web, compilando l'apposito form on line presente sul portale <u>www.agenziaentrateriscossione.gov.it</u> e allegando la prevista documentazione per il riconoscimento oppure accedendo alla propria area riservata dello stesso portale senza allegare alcuna documentazione

# Esempio di compilazione del modello SA-ST-R

Di seguito è riportato un esempio di adesione al "saldo e stralcio" con richiesta di pagamento in un'unica soluzione.

| rrevzione: quest<br>s, comma 2, del i<br>sill'art. 1, commi<br><u>conomica?</u><br>DIC<br>DICUIA<br><u>PERSONE</u>                                                                                                    | o modello può essere utilizato <u>esclusivamente</u> de<br>D.L. n. 34/2019, convertito con modificazioni da<br>184 e 185, della Legge n. 145/2018 ("Saldo e stra<br>HIARAZIONE DI ADESIONE ALL<br>ALL'ART. 1 COMMI 184 E 185<br><u>FISICHE</u> IN SITUAZIONE DI <u>GR.</u>                                                                                                    | ale <u>persone fisiche</u> per rich<br>lla Legge n. 58/2019 <sup>1</sup> - la<br>licio''), <u>nel SOLO caso in c</u><br>A DEFINIZIONE I<br>DELLA LEGGE N                                                                               | iiedere - <b>entro ii 31 luglio 2019</b> e nei rispetto dell'a<br>definizione dei <u>carichi rientranti nell'ambito applica</u><br><u>ui sussistano i requisiti di grave e comprovata diffi</u>                                                                                                    | ativo²<br>licoltà                                                             |
|----------------------------------------------------------------------------------------------------|----------------------------------------------------------------------------------------------------|----------------------------------------------------------------------------------------------------|----------------------------------------------------------------------------------------------------|-------------------------------------------------------------------------------|
| DIC<br>DI CUI A<br><u>PERSONE</u>                                                                                                    | HIARAZIONE DI ADESIONE ALL<br>ALL'ART. 1 COMMI 184 E 185<br><u>FISICHE</u> IN SITUAZIONE DI <u>GR</u>                                                                                                    | A DEFINIZIONE I<br>DELLA LEGGE N                                                                                                    |                                                                                                    |                                                                               |
| DI CUI A<br>PERSONE                                                                                                    | ALL'ART. 1 COMMI 184 E 185<br>FISICHE IN SITUAZIONE DI <u>GR</u>                                                                                                    | DELLA LEGGE N                                                                                                    |                                                                                                    |                                                                               |
| PERSONE                                                                                                    | FISICHE IN SITUAZIONE DI GR.                                                                                                    |                                                                                                    | . 145/2018 RISERVATA ALLE                                                                                                    |                                                                               |
|                                                                                                    | /#CLIDO E CEDALO                                                                                                    | AVE E COMPRO                                                                                                    | ATA DIFFICOLTÀ ECONOMICA                                                                                                    |                                                                               |
|                                                                                                    | ( SALDO E STRALC                                                                                                    | 10") - <u>RIAPERT</u>                                                                                                    | URA TERMINI                                                                                                    |                                                                               |
|                                                                                                    | (Art. 16-bis, comma 2, del D.L. n. 34/2019                                                                                                    | ), convertito, con modificazio                                                                                                    | ni, dalla Legge n. 58/2019)                                                                                                    |                                                                               |
| I/La sottoscritt                                                                                                    | o/a. Maria Rossi                                                                                                    | nato/a il.                                                                                                    | 01/01/1950                                                                                                    | Sezione                                                                       |
| Roma                                                                                                    | (Prov <b>RM</b> ) cc                                                                                                    | dice fiscaleABCD                                                                                                    | EF12G34H567I                                                                                                    | ······ Dati anagrafic                                                         |
| in proprio;                                                                                                    |                                                                                                    |                                                                                                    |                                                                                                    | (1)                                                                           |
|                                                                                                    | al(specificare se tut                                                                                                    | ore o erede) del/della                                                                                                    | sig./sig.ra                                                                                                    |                                                                               |
| ai fini della tratto                                                                                                    | azione di auesta richiesta dichiara di essere don                                                                                                    | niciliato al sequente indiri                                                                                                    | ZZO:                                                                                                    |                                                                               |
| Comune Rom                                                                                                    | a                                                                                                    | M), via/piazzaViale N                                                                                                    | larconi, 12345                                                                                                    |                                                                               |
| AP 00144                                                                                                    | elefono                                                                                                    | entuale domiciliatario)                                                                                                    |                                                                                                    | Sezione                                                                       |
|                                                                                                    |                                                                                                    | OPPURE                                                                                                    |                                                                                                    | "Domicilio"                                                                   |
| illa casella di Po                                                                                                    | osta elettronica certificata (PEC)                                                                                                    |                                                                                                    |                                                                                                    | (2)                                                                           |
| /La sottoscritto/                                                                                                    | a si impegna a comunicare le eventuali variazio                                                                                                    | ni di domicilio e riconosc                                                                                                    | e che l'Agenzia delle entrate-Riscossione non ass                                                                                                    | sume                                                                          |
| alcuna responso                                                                                                    | abilità in caso di irreperibilità del destinatario all'                                                                                                    | indirizzo anagrafico o di p                                                                                                    | posta elettronica dichiarato.                                                                                                    |                                                                               |
|                                                                                                    | edere alla DEFINIZIONE PER ESTINZIONE,<br>A SITUAZIONE DI DIFFICOLTÀ ECONOMIC.                                                                                                    | riservata alle <u>PERSO</u><br><u>A3, dei carichi rientra</u>                                                                                                    | NE FISICHE CHE VERSANO IN UNA GRAN<br>nti nell'ambito applicativo <sup>1</sup> dell'art. 1, con                                                                                                    | VE E<br>ımmi                                                                  |
| COMPROVATA<br>184 e 185, dell<br>Contenuti<br>oppure<br>Contenuti r                                                                                                    | edere alla <b>DEFINIZIONE PER ESTINZIONE,</b><br><u>A SITUAZIONE DI DIFFICOLTÀ ECONOMIC</u> ,<br>la Legge n. 145/2018<br>nell'elenco delle cartelle/avvisi che alle<br>nelle seguenti cartelle/avvisi:                                                                                                    | riservata alle <u>PERSO</u><br><u>A<sup>3</sup>, dei carichi rientra</u><br>ga come parte integ                                                                                                    | NE FISICHE CHE VERSANO IN UNA GRAN<br>nti nell'ambito applicativo' dell'art. 1, con<br>rante di questa dichiarazione                                                                                                    | VE E<br>ommi                                                                  |
| COMPROVATA<br>184 e 185, dell<br>contenuti<br>pppure<br>contenuti r<br>N. Progr.                                                                                                    | edere alla <b>DEFINIZIONE PER ESTINZIONE</b> ,<br><u>A SITUAZIONE DI DIFFICOLTÀ ECONOMIC</u> ,<br>la Legge n. 145/2018<br>nell'elenco delle cartelle/avvisi che alle<br>nelle seguenti cartelle/avvisi:<br>Numero cartella/avviso                                                                                                    | riservata alle <u>PERSO</u><br><u>A3,</u> dei carichi rientrar<br>ga come parte integ<br><b>N. Progr.</b>                                                                                                    | NE FISICHE CHE VERSANO IN UNA GRAM<br>nti nell'ambito applicativo' dell'art. 1, con<br>rante di questa dichiarazione<br>Numero cartella/avviso                                                                                                    | VE E<br>vmmi                                                                  |
| COMPROVATA<br>84 e 185, dell<br>Contenuti<br>ppure<br>Contenuti r<br>N. Progr.                                                                                                    | edere alla DEFINIZIONE PER ESTINZIONE,<br><u>A SITUAZIONE DI DIFFICOLTÀ ECONOMIC</u> ,<br>la Legge n. 145/2018<br>nell'elenco delle cartelle/avvisi che alle<br>nelle seguenti cartelle/avvisi:<br><u>Numero cartella/avviso</u><br>09720160012345678                                                                                                    | riservata alle <u>PERSO</u><br><u>A<sup>3</sup></u> , dei carichi rientrar<br>ga come parte integ<br><u>N. Progr.</u><br><u>4</u>                                                                                                    | NE FISICHE CHE VERSANO IN UNA GRAN<br>nti nell'ambito applicativo <sup>1</sup> dell'art. 1, con<br>rante di questa dichiarazione<br>Numero cartella/avviso                                                                                                    | VE E<br>primi                                                                 |
| COMPROVATA<br>84 e 185, dell<br>Contenuti<br>ppure<br>Contenuti r<br>N. Progr.                                                                                                    | edere alla DEFINIZIONE PER ESTINZIONE,<br><u>A SITUAZIONE DI DIFFICOLTÀ ECONOMIC</u> ,<br>la Legge n. 145/2018<br>nell'elenco delle cartelle/avvisi che alle<br>nelle seguenti cartelle/avvisi:<br>Numero cartella/avviso<br>09720160012345678<br>09720170001230001                                                                                                    | riservata alle <u>PERSO</u><br><u>A<sup>3</sup></u> dei carichi rientrar<br>ga come parte integ<br><u>N. Progr.</u><br><u>4</u><br><u>5</u>                                                                                            | NE FISICHE CHE VERSANO IN UNA GRAN<br>nti nell'ambito applicativo <sup>1</sup> dell'art. 1, con<br>rante di questa dichiarazione<br>Numero cartella/avviso                                                                                                    | <u>VE E</u><br>mmi<br>Sezione                                                 |
| COMPROVATA A 84 e 185, dell contenuti popure contenuti N. Progr.  1 2 3 Con riferimen                                                                                                    | edere alla DEFINIZIONE PER ESTINIZIONE,<br>A SITUAZIONE DI DIFFICOLTÀ ECONOMIC,<br>la Legge n. 145/2018<br>nell'elenco delle cartelle/avvisi che alle<br>nelle seguenti cartelle/avvisi:<br>Numero cartella/avviso<br>09720160012345678<br>09720170001230001<br>to all'elenco delle cartelle/avvisi sopra                                                                                               | riservata alle <u>PERSO</u><br><u>A<sup>3</sup></u> dei carichi rientrar<br>ga come parte integ<br><u>N. Progr.</u><br>4<br>5<br>6<br>indicati diabiara di j                                                                           | NE FISICHE CHE VERSANO IN UNA GRAN<br>nti nell'ambito applicativo' dell'art. 1, con<br>rante di questa dichiarazione<br>Numero cartella/avviso                                                                                                    | VE E<br>promini Sezione "Cartelle po                                          |
| COMPROVATA A 184 e 185, dell contenuti popure contenuti N. Progr.  1 2 3 Con riferimen reguenti caria                                                                                                    | edere alla DEFINIZIONE PER ESTINZIONE,<br><u>A SITUAZIONE DI DIFFICOLTÀ ECONOMIC,</u><br>la Legge n. 145/2018<br>nell'elenco delle cartelle/avvisi che alle<br>nelle seguenti cartelle/avvisi:<br><u>Numero cartella/avviso</u><br>09720160012345678<br>09720170001230001<br>to all'elenco delle <u>cartelle/avvisi sopra</u><br>chi ( <u>da compilare SOLO nel caso</u> in cui si voglia ad            | riservata alle <u>PERSO</u><br><u>A<sup>3</sup></u> , dei carichi rientrar<br>ga come parte integ<br><u>N. Progr.</u><br><u>4</u><br><u>5</u><br><u>6</u><br><u>indicati</u> , dichiara di v<br>erire alla definizione <u>limitata</u> | NE FISICHE       CHE       VERSANO       IN       UNA       GRAN         nti       nell'ambito       applicativo1 dell'art.       1, con         rante       di questa       dichiarazione         Numero       cartella/avviso         voler       procedere       alla         definizione       soltanto         mente       ad alcuni carichi presenti nelle       cartelle/avvisi                                       | VE E<br>prmmi<br>Sezione<br>"Cartelle po<br>quali si chiev<br>sopra           |
| COMPROVATA 84 e 185, dell contenuti pppure contenuti N. Progr.  1 2 3 Con riferimen eguenti caria                                                                                                    | edere alla DEFINIZIONE PER ESTINZIONE,<br>A SITUAZIONE DI DIFFICOLTÀ ECONOMIC,<br>la Legge n. 145/2018<br>nell'elenco delle cartelle/avvisi che alle<br>nelle seguenti cartelle/avvisi:<br>Numero cartella/avviso<br>09720160012345678<br>09720170001230001<br>to all'elenco delle <u>cartelle/avvisi sopra</u><br>chi (da compilare <u>SOLO nel caso</u> in cui si voglia ad                           | riservata alle <u>PERSO</u> <u>A3</u> dei carichi rientrai ga come parte integ <u>N. Progr.</u> 4 5 6 indicati, dichiara di v erire alla definizione limitata                                                                          | NE FISICHE CHE VERSANO IN UNA GRAY         nti nell'ambito applicativo <sup>1</sup> dell'art. 1, con         rante di questa dichiarazione         Numero cartella/avviso         voler procedere alla definizione soltanto         mente ad alcuni carichi presenti nelle cartelle/avvisi                                                                                                    | VE E<br>pmmi Sezione "Cartelle po<br>quali si chies<br>definizior (3) (4) (4) |
| COMPROVATA Reference Reference Refe | edere alla DEFINIZIONE PER ESTINIZIONE,<br>A SITUAZIONE DI DIFFICOLTÀ ECONOMIC,<br>la Legge n. 145/2018<br>nell'elenco delle cartelle/avvisi che alle<br>nelle seguenti cartelle/avvisi:<br>Numero cartella/avviso<br>09720160012345678<br>09720170001230001<br>to all'elenco delle <u>cartelle/avvisi sopra</u><br>chi (da compilare <u>SOLO nel caso</u> in cui si voglia ad<br>Identificativo carico | riservata alle <u>PERSO</u><br><u>A3,</u> dei carichi rientrar<br>ga come parte integ<br><u>N. Progr.</u><br>4<br>5<br>6<br>indicati, dichiara di v<br>erire alla definizione limitata<br><u>Rif.</u><br>N. Progr.                     | NE FISICHE       CHE       VERSANO       IN       UNA       GRAN         nti       nell'ambito       applicativo1 dell'art.       1, con         rante       di questa       dichiarazione         Numero       cartella/avviso         voler       procedere       alla         dichiarizione       soltanto         mente       ad alcuni       carichi presenti nelle cartelle/avvisi         Identificativo       carico | VE E<br>ommi<br>o dei<br>sopro<br>definizion<br>(3), (4), (5)                 |

#### Figura 1- Prima pagina Modello SA-ST-R

| A tal fine, <b>ATTESTA</b> , in conformità all'art. 1, comma 189, della Leage n. 145/2018, di trovarsi in una <b>grave e comprovata</b>                                                                                                    | ] _                            | 1                        |
|----------------------------------------------------------------------------------------------------|--------------------------------|--------------------------|
| <u>situazione di difficoltà economica, e:</u>                                                                                                    |                                |                          |
| dichiara sotto la propria responsabilità, ai sensi degli artt. 46 e 47 del DPR n. 445/2000, consapevole delle sanzioni                                                                                                    | ר <b>ו</b>                     |                          |
| penali previste dall'art. 76 dello stesso decreto (in caso di dichiarazioni mendaci e di formazione o uso di atti talsi),                                                                                                    |                                |                          |
| di <u>aver presentato</u> la <b>Dichiarazione sostitutiva unica (DSU)</b> :                                                                                                    |                                |                          |
| • numero di protocollo I N P S I S E E 2 0 1 9 0 0 0 0 1 2 3 4 U 0 0                                                                                                    | Sotto Sezione                  |                          |
| • in data 0 3 0 1 2 0 1 9                                                                                                    | della                          | Sezione                  |
| segnalando, come da certificazione allegata, che l'Indicatore della situazione economica equivalente (ISEE) del                                                                                                    | situdzione                     | Situazione di            |
| proprio nucleo familiare, stabilito ai sensi del DPCM n. 159/2013, non è superiore a 20.000,00 euro e, in particolare,                                                                                                    | (ISEE)"                        | – grave e                |
| che tale Indicatore, in base alla sopra indicata Dichiarazione sostitutiva unica (DSU) valida fino alla data del $31 / 08 / 2019$ ,                                                                                                    | (6.1)                          | comprovata<br>difficoltà |
| è pari a euro: 4 1 6 0 , 0 0                                                                                                    |                                | economica                |
| OPPURE                                                                                                    | -                              | (6)                      |
| (opzione da selezionare, in alternativa alla precedente, qualora ne ricorrano i presupposti)                                                                                                    |                                |                          |
| allega <b>copia conforme del decreto</b> di apertura della procedura di <u>liquidazione di cui all'art. 14-ter</u> della Legge n. 3/2012.                                                                                                    | Sotto Sezione<br>"Procedura di |                          |
| ATTEN7/ONE-                                                                                                    | liquidazione"                  |                          |
| In mancanza dei presupposti previsti dalla legge, questa dichiarazione di adesione sarà considerata - salvo che per i debiti già ricompresi <sup>1</sup> in dichiarazioni di adesione<br>presentate, entro il 30 aprile 2019, ai sensi dell'art. 3 del D.L. n. 119/2018 convertito con modificazioni dalla Legge n. 136/2018 come richiesta di accesso alla definizione<br>agevolata prevista dallo stesso art. 3 del D.L. n. 119/2018 (rottamazione-ter) e sarà trattata come previsto dall'art. 1, comma 193, della Legge n. 145/2018.<br>DICHIARA ALTRESÌ                                                                                                    | (6.2)                          | J                        |
| di voler adempiere al pagamento dell'importo dovuto a titolo di definizione agevolata con le seguenti modalità:                                                                                                    |                                |                          |
|                                                                                                    |                                |                          |
| oppure                                                                                                    | Se                             | ezione                   |
| NEL NUMERO MASSIMO DI RATE PREVISTE DALLA NORMA - n. 5 rate consecutive scadenti il 30 novembre 2019 (35% del dovuto), il 31 marzo 2020 (20%), il 31 luglio 2020 (15%), il 31 marzo 2021 (15%) e il 31 luglio 2021 (15%)                                                                                                    | "Modalità                      | di pagamento"            |
| oppure                                                                                                    |                                | (/)                      |
| nel seguente NUMERO DI RATE (indicare un numero di rate compreso tra 2 e 4).                                                                                                    | J                              |                          |
| ATENZIONE:<br>Qualora non venga barrata alcuna delle soluzioni rateali, il pagamento si intende richiesto nel numero massimo di rate previsto dalla norma (numero 5), ferma<br>restando la facoltà di eseguire il versamento in un'unica soluzione entro il 30 novembre 2019. Qualora invece venga indicato un numero di rate superiore a 5, il<br>pagamento si intende comunque richiesto per 5 rate. In caso di pagamento rateizzato sono dovuti, a decorrere dal 1º dicembre 2019, gli interessi al tasso del<br>2% annuo. In caso di mancato o insufficiente versamento oppure in caso di tardivo versamento superiore a 5 giorni, dell'unica rata o di una delle rate. Ia<br>dell'erito non pap naduce affatti |                                |                          |
|                                                                                                    | רו                             |                          |
| 🗖 che non vi sono giudizi pendenti aventi a oggetto i carichi ai quali si riferisce questa dichiarazione;<br>oppure                                                                                                    | ⊢ S∈                           | zione                    |
| 🗖 che assume l'impegno a RINUNCIARE ai giudizi pendenti aventi a oggetto i carichi ai quali si riferisce questa                                                                                                    | "Giudiz                        | i pendenti"              |
| dichiarazione.                                                                                                    |                                | (8)                      |
| Riquadro da compilare <u>solo</u> in caso di dichiarazione presentata dal tutore/erede DICHIARA INFINE                                                                                                    |                                |                          |
| sotto la propria responsabilità, ai sensi degli artt. 46 e 47 del DPR n. 445/2000, e consapevole delle sanzioni penali previste dall'art. 76                                                                                                    |                                |                          |
| dello stesso decreto, di essere                                                                                                    |                                |                          |
| specificare se iunore/erecie                                                                                                    |                                |                          |
| Relativamente al trattamento consentito dei dati personali conferiti al sensi e per gli effetti di cui all'art. 1 comma 189 della Legge n.145/2018 <sup>1</sup> , il sottoscritto dichiara di aver preso visione dell'informativa ex art. 13 del Regolamento generale sulla protezione dei dati 2016/579 e di accettarne i contenuti.                                                                                                    | Se Se                          | ezione                   |
| Lucas e data Roma 13 febbraio 2019 Eirma Maria Rovi                                                                                                    | "Dichiaraz                     | ione sostitutiva         |
| N.B. Allegare copia del documento di identità del dichiarante solo nel caso in cui questa richiesta non venga presentata e sottoccritta allo sportello. Nell'ipotesi di presentazione, allo sportello o tramite PEC, da parte di un                                                                                                    | di certifie                    | cazione/atto             |
| soggetto diverso dal dichiarante, è necessario compilare il riquadro "DELEGA ALLA PRESENTAZIONE".                                                                                                    | din                            | otorietà"                |
|                                                                                                    |                                | (0)                      |
|                                                                                                    | -                              | (7)                      |
| 4 Così come modificato dall'art. 1-bis del D.L. n. 135/2018, convertito con modificazioni dalla Legge n. 12/2019.                                                                                                    |                                |                          |
| <sup>5</sup> Sulla base delle utteriori previsioni normative contenute nell'art. 16-bis, comma 2, del D.L. n. 34/2019, convertito con modificazioni dalla Legge n. 58/2019.                                                                                                    | 1                              |                          |

# Figura 2 - Seconda pagina Modello SA-ST-R

4

# 1) Dati anagrafici

In questa sezione devono essere indicati i dati anagrafici del soggetto intestatario delle somme per le quali si richiede la definizione e, nel solo caso in cui sia presentata dall'erede o dal tutore dell'intestatario, anche i dati anagrafici di questi.

# 2) Domicilio

È indispensabile indicare il domicilio che, poi, verrà utilizzato da Agenzia delle entrate-Riscossione per inviare la "**Comunicazione**", in risposta alla dichiarazione presentata, riportando l'indirizzo completo e l'eventuale "domiciliatario" o, in alternativa, per coloro che ne dispongono, l'indirizzo di posta elettronica certificata.

La comunicazione conterrà l'ammontare complessivo delle somme dovute per l'estinzione dei debiti, con l'indicazione del giorno e mese di scadenza delle rate e l'importo di ciascuna di esse, unitamente ai bollettini per il pagamento.

# 3) Cartelle per le quali si chiede la Definizione per estinzione dei debiti

Per aderire alla Definizione, è necessario:

 allegare l'elenco riepilogativo delle cartelle contenenti carichi rientranti nell'ambito applicativo del "saldo e stralcio"

#### oppure

 indicare, nell'apposita tabella, il numero delle cartelle contenenti carichi rientranti nell'ambito applicativo del "saldo e stralcio".

| di voler pro             | DIC                                                                                    | CHIARA          | PSONE FISICHE CHE VERSANO IN UNA GRAVE F                         |
|--------------------------|----------------------------------------------------------------------------------------|-----------------|------------------------------------------------------------------|
| COMPROVA<br>184 e 185, d | ATA SITUAZIONE DI DIFFICOLTÀ ECONOMICA?.<br>lella Legge n. 145/2018                    | dei carichi rie | entranti nell'ambito applicativo <sup>1</sup> dell'art. 1, commi |
| oppure                   | rti nell'elenco delle cartelle/avvisi che allega<br>ti nelle seguenti cartelle/avvisi: | come parte i    | ntegrante di questa dichiarazione                                |
| N. Progr.                | Numero cartella/avviso                                                                 | N. Progr.       | Numero cartella/avviso                                           |
| 1                        | 09720160012345678                                                                      | 4               |                                                                  |
| 2                        | 09720170001230001                                                                      | 5               |                                                                  |
| 3                        |                                                                                        | 6               |                                                                  |

#### Figura 3 - Prima pagina Modello SA-ST-R

Attenzione: nel caso in cui nella dichiarazione fossero presenti debiti non rientranti nell'ambito applicativo del "saldo e stralcio" (commi 184 e 185 dell'art. 1 della Legge n. 145/2018), la dichiarazione sarà considerata, salvo che per i debiti già ricompresi in dichiarazioni di adesione presentate, entro il 30/04/2019, ai sensi dell'art. 3 del D.L. n. 119/2018, convertito con modificazioni dalla Legge n.136/2018 - come richiesta di accesso alla «Definizione agevolata 2018» prevista dallo stesso art. 3 del D.L. n. 119/2018 (rottamazione-ter), e sarà trattata come previsto dall'art. 1, comma 193, della Legge n.145/2018, convertito con modificato dall'art. 1-bis del D.L. n. 135/2018 convertito con modificazioni dalla Legge n.145/2018, convertito con modificato dall'art. 1-bis del D.L. n. 135/2018 convertito con modificazioni dalla Legge n. 12/2019.

Guida alla compilazione del modello SA-ST-R

# 4) Numero del Documento

Se le somme da definire sono richieste dall'Agente della riscossione con una **cartella di pagamento** occorre indicarne il **numero** (come nell'esempio sopra riportato).

| su incarico di:<br>Agenzia delle Entrate                                                                                | 09720160012345678<br>DESTINATARIO<br>Sig. ROSSI MARIA<br>Viale Marconi, 12345<br>00144 Roma                                                                                                    |
|----------------------------------------------------------------------------------------------------|----------------------------------------------------------------------------------------------------|
|                                                                                                    | Cod. Fisc. ABCDEF12G34H567I<br>Lotto di stampa n. 012345 del 16/06/2016                                                                                                    |
| A seguito delle verifiche effettuate dall'ente/i sopra ind<br>siamo stati incaricati della riscossione. Per tale motifi | dicato/i, è risultato a Suo carico un debito a vario titolo e pertan<br>vo eventuali chiarimenti relativi alle somme addebitate in cartel<br>l'Agente della riscossione fornisce solo le informazioni relative all |
| situazione dei pagamenti.                                                                                               |                                                                                                    |
| situazione dei pagamenti.<br>ENTE CREDITORE                                                                             | SOMME DOVUT                                                                                                    |

#### Figura 4 – Modello di Cartella emesso fino al 30/6/2017

|                                                       | onen unaccasione apellanti a Agenzia delle entrale-Kiscossione                     |
|-------------------------------------------------------|------------------------------------------------------------------------------------|
| Agenzia delle Entrate                                 | Controllo modello Unico anno 2014 1.00                                             |
|                                                       | SOMME DA PAGA                                                                      |
| somme dovute all'Agente della risco                   | ossione per l'attività di riscossione e notifica.                                  |
| di seguito trova il dettaglio delle s                 | somme che l'Ente creditore sotto indicato ci ha incaricato di riscuotere, nonché d |
| Gentile Sig. ROSSI MARIA,                             |                                                                                    |
|                                                       |                                                                                    |
|                                                       |                                                                                    |
|                                                       | Cod. Fisc. ABCDEF12G34H567I                                                        |
|                                                       | 00144 Roma                                                                         |
|                                                       | Viale Marconi 12345                                                                |
|                                                       | Sig. ROSSI MARIA                                                                   |
| Gruppo: 0099                                          | DESTINATARIO                                                                       |
| Lotto di stampa n. 01237                              |                                                                                    |
| <ul> <li>Agenzia delle Entrate</li> </ul>             |                                                                                    |
| Via Giuseppe Grezar 14 - 00142 ROM<br>su incarico di: | A (uffici non aperti al pubblico)                                                  |
| Questa cartella è stata emessa da Ag                  | enzia delle entrate-Riscossione, Agente della riscossione - prov. di Roma          |
|                                                       |                                                                                    |

#### Figura 5 – Modello di Cartella emesso dal 1/7/2017

Per i carichi relativi all'Agenzia delle entrate è possibile verificare l'ambito applicativo del "saldo e stralcio" (riferimento agli artt. 36 bis del DPR n. 600/1973 e 54-bis del DPR n. 633/1972) attraverso le informazioni presenti in cartella come nell'esempio che segue:

# DETTAGLIO DEGLI ADDEBITI SOMME ISCRITTE A RUOLO PER: 1. CONTROLLO MODELLO IVA DETTAGLIO DEGLI IMPORTI DOVUTI FORNITO DALL'ENTE CHE HA EMESSO IL RUOLO 1. CONTROLLO MODELLO IVA DETTAGLIO DEGLI IMPORTI DOVUTI FORNITO DALL'ENTE CHE HA EMESSO IL RUOLO 1. CONTROLLO MODELLO IVA Dichiratazione modello IVA/2013 presentata per il periodo d'imposta 2012. Somme dovute a seguito del controllo automatizzato effettuato ai sensi dell'art.36 bis del D.P.R. n.600 del 1973 e/o dell'art.54 bis del D.P.R. n.633 del 1972. Somunicazione predisposta in data 10-12-2014 consegnata in data 22-12-2014 Decadenza dalla rateazione per mancato versamento 9001 nei termini della rata 3

### Figura 6 – Modello di Cartella emesso fino al 30/6/2017

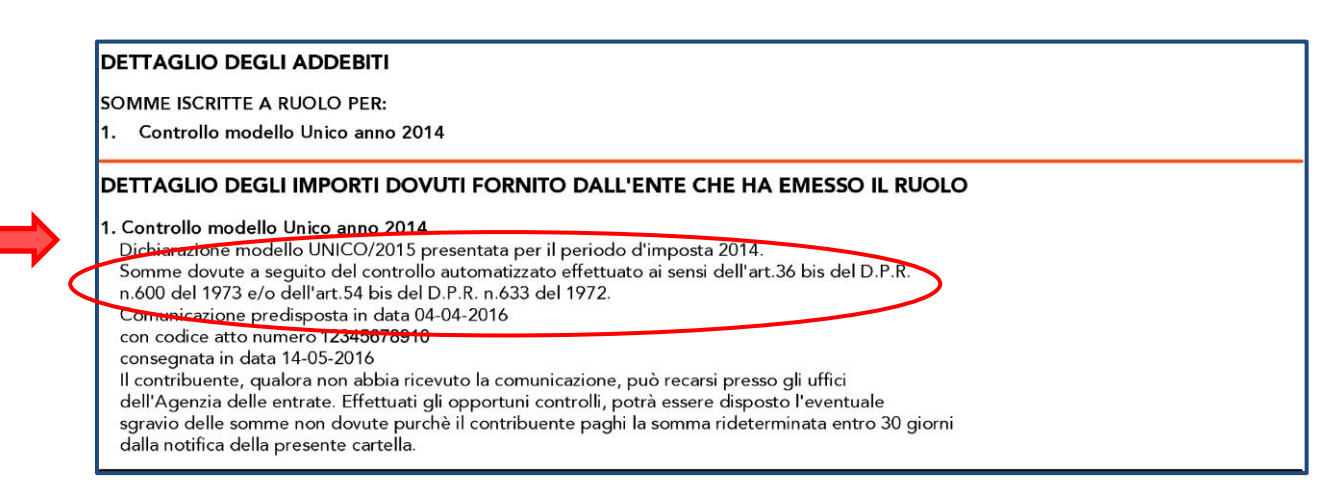

### Figura 7 – Modello di Cartella emesso dal 1/7/2017

# 5) Numero identificativo del carico

Nel **solo** caso in cui si intenda aderire alla Definizione per estinzione dei debiti solo per **alcuni** dei carichi contenuti nelle cartelle indicate nel prospetto a pagina 1 del modello **SA-ST-R**, deve essere compilato anche il prospetto relativo al numero identificativo del carico.

In particolare, relativamente alle somme da pagare indicate in una cartella, il contribuente può scegliere di definire:

- solo alcuni ruoli indicati nelle cartelle;
- solo alcuni carichi che compongono i singoli ruoli indicati nelle cartelle.

In entrambi i casi, occorre richiamare il numero progressivo che individua la cartella nel prospetto precedente e riportare l'**identificativo** (numero del ruolo o della partita) delle somme affidate ad Agenzia delle entrate-Riscossione per le quali si richiede la definizione.

| N. Progr.                   | Numero cartella/avviso                                                                                                    | N. Progr.                                            | Numero cartella/avviso                                                                                                    |
|-----------------------------|----------------------------------------------------------------------------------------------------|------------------------------------------------------|----------------------------------------------------------------------------------------------------|
| 1                           | 09720160012345678                                                                                                    | 4                                                    |                                                                                                    |
| 2                           | 09720170001230001                                                                                                    | 5                                                    |                                                                                                    |
| 3                           |                                                                                                    | 6                                                    |                                                                                                    |
| Con riferime<br>seguenti co | ento all'elenco delle <u>cartelle/avvisi sopra indic</u><br><b>r</b> ichi ( <u>da compilare <b>SOLO nel caso</b> in qui si voglia aderire a</u> | <u>cati</u> , dichiard<br>11a definizione <u>lir</u> | a di voler procedere alla definizione <b>soltanto</b> de<br><u>nitatamente</u> ad alcuni carichi presenti nelle cartelle/avvisi sopra |
| indicati) :                 |                                                                                                    | - 17                                                 |                                                                                                    |
| Rif.<br>N. Progr.           | Identificativo carico                                                                                                    | Rif.<br>N. Progr.                                    | Identificativo carico                                                                                                    |
| 1                           | Ruolo n. 2016/123456                                                                                                    |                                                      |                                                                                                    |
|                             |                                                                                                    |                                                      |                                                                                                    |

Figura 8 – Modello SA-ST-R

# 6) Situazione di grave e comprovata difficoltà economica

In base alla specifica situazione di grave e comprovata difficoltà economica, barrare, alternativamente, l'opzione:

• Indicatore della situazione economica (ISEE) nel caso in cui la situazione di grave e comprovata difficoltà sia determinata da un valore ISEE non superiore a 20.000 euro compilando poi gli ulteriori campi previsti nel modello;

oppure

• Procedura di liquidazione: nel caso in cui la situazione di grave e comprovata difficoltà economica sia determinata dal fatto che, alla data di presentazione della dichiarazione di adesione, risulti già aperta la procedura di liquidazione ai sensi dell'articolo 14-ter della Legge n. 3/2012 (c.d. Legge del sovraindebitamento) avendo cura di allegare la copia conforme del decreto di apertura della liquidazione.

#### 6.1 Indicatore della situazione economica (ISEE)

Compilare gli appositi campi riportando i dati presenti nell'attestazione ISEE di cui si è in possesso.

In particolare:

- 1. il numero di protocollo della Dichiarazione Sostitutiva Unica di riferimento;
- 2. la data di presentazione della medesima Dichiarazione.

Entrambi i dati sono necessari per i controlli che l'Agente della riscossione dovrà effettuare con l'INPS per verificare la sussistenza dei requisiti per l'accesso al saldo e stralcio. A tal riguardo si precisa che, qualora non vengano compilati tali campi e/o i medesimi facciano riferimento ad una DSU già scaduta alla data di presentazione della dichiarazione di adesione, la stessa dichiarazione sarà considerata come richiesta di accesso alla definizione agevolata prevista dall'art. 3 del D.L. n. 119/2018 (rottamazione-ter) convertito con modificazioni dalla Legge n. 136/2018 e sarà trattata come previsto dall'art. 1, comma 193, della Legge n. 145/2018.

- 3. la data di scadenza dell'attestazione ISEE di cui si è in possesso;
- 4. ed il relativo valore ISEE.

Inoltre con il solo scopo di effettuare un'ulteriore verifica sul corretto inserimento dei dati ed evitare, in caso di errori nella compilazione del modello, l'automatica esclusione dai benefici del "saldo e stralcio" è altresì richiesta l'allegazione dell'attestazione ISEE cui viene fatto riferimento. I dati da compilare nella sezione 6.1 (fig.10) sono ricavabili, come detto, nell'attestazione ISEE rilasciata dall'INPS come di seguito evidenziato.

| INPS attesta che in base ai dati con                                                                                                    | ATTLUTAL<br>tenuti nella Dichiarazione Sostitutiva Unica con numero di n                                                                                                    | IONE ISEE                                                                                                    | ita da                                                                                                    |               | Nomero di prote    |
|----------------------------------------------------------------------------------------------------|----------------------------------------------------------------------------------------------------|----------------------------------------------------------------------------------------------------|----------------------------------------------------------------------------------------------------|---------------|--------------------|
| aria Rossi in data 03/01/2019,                                                                                                    | >                                                                                                    |                                                                                                    |                                                                                                    |               | Data di            |
|                                                                                                    |                                                                                                    |                                                                                                    |                                                                                                    |               | Dala al            |
| <ul> <li>il nucleo familiare o</li> </ul>                                                                                                    | el Dichiarante è così composto:                                                                                                    |                                                                                                    |                                                                                                    |               | presentazione E    |
| NUCLEO FAMILIARE DEL                                                                                                    | Relazione con il dichiarante                                                                                                    | Cognome Nome                                                                                                    | Codice fiscale                                                                                                    |               | -                  |
| DICHIARANTE                                                                                                    | D                                                                                                    | ROSSI MARIA                                                                                                    | ABCDEF12G34H567I                                                                                                    |               |                    |
|                                                                                                    |                                                                                                    |                                                                                                    |                                                                                                    |               |                    |
|                                                                                                    |                                                                                                    |                                                                                                    |                                                                                                    |               |                    |
|                                                                                                    |                                                                                                    |                                                                                                    |                                                                                                    |               |                    |
|                                                                                                    |                                                                                                    |                                                                                                    |                                                                                                    |               |                    |
|                                                                                                    |                                                                                                    |                                                                                                    |                                                                                                    |               |                    |
|                                                                                                    |                                                                                                    |                                                                                                    |                                                                                                    |               |                    |
|                                                                                                    |                                                                                                    |                                                                                                    |                                                                                                    |               |                    |
|                                                                                                    |                                                                                                    |                                                                                                    |                                                                                                    |               |                    |
| è stato calcolato il                                                                                                    | seguente indicatore:                                                                                                    |                                                                                                    |                                                                                                    |               |                    |
| ISEE ORDINARIO                                                                                                    | l'indicatore della situazione economica                                                                                                    | equivalente (ISEE) è il seguente:                                                                                                    | Euro 4.160,00                                                                                                    | $\rightarrow$ | Importo ISEE       |
|                                                                                                    |                                                                                                    |                                                                                                    |                                                                                                    | T             | ·                  |
| Ove siano richieste prestazioni age                                                                                                    | volate di natura socio-sanitaria (di cui all'articolo 6 del DPCM                                                                                                    | anto di seguito specificato.<br>A 5 dicembre 2013. n.159), prestazioni agevolate ri                                                                                                    | rolte a                                                                                                    |               |                    |
| Immorenni (anticoli 7), presazione ja<br>connotazioni (retali prestazioni, ci<br>- non si applica alle PRESTAZIONI<br>- non si applica alle PRESTAZIONI<br>L'ISEE ordinario si applica inoltre al<br>non si intenda avvalersi della facott                                                                                                    | er il diritto allo studio universitano (articolo 8), o TISEE cortin<br>in ferrimento al nucleo familiare sogna nideato, ISEE ordin<br>AGEVOLATE PER IL DIRITTO ALLO STUDIO UNIVERSITI<br>SOCIO SANITARIE RESIDENZIALI PER PERSONE MAGG<br>te prestazioni agevoltatel in natura socio-sanitaria non residen<br>di considerare un nucleo familiare ristretto (composto da be                                                                                                    | nte (atricio 9), l'attestazione potrà assumere spec<br>ario potrà essere utilizzato nei seguenti casi:<br>ARIO<br>3IORENNI.<br>ziali per persone maggiorenni e ai corsi di dottora<br>eneficiano, dall'eventuale coniuge e dagli altri even                                                                                                    | iche<br>o, qualora<br>usali figli).                                                                                                    |               |                    |
| minorenin (anticido /), prestazidon p<br>comotazioni. Pertal prestazioni, co<br>- non si applica alle PRESTAZIONI<br>- non si applica alle PRESTAZIONI<br>USEE cortinano si applica nottre a<br>non si intenda avvalersi della facott                                                                                                    | er id drifto allo studio universitano (articolo 8), o TISEE cortin<br>in dreimento al incideo familiare ospita indicato, TSEE ordin<br>AGEVOLATE PER IL DIRITTO ALLO STUDIO UNIVERSITI<br>SOCIO SANITARIE RESONE MAGE<br>prestazioni agevolatel di natura socio-analitaria non resider<br>i di considerare un nucleo familiare ristretto (composto da br                                                                                                    | nte (atricio 9), l'attestazione potrà assumere spec<br>ario potrà essere utilizzato nei seguenti casi:<br>ARIO<br>3IORENNI.<br>Iziali per persone maggiorenni e ai consi di dottora<br>eneficiario, dall'eventuale coniuge e dagli altri even                                                                                                    | iche<br>o, qualora<br>tuali figli).                                                                                                    |               |                    |
| <ul> <li>Innorem (antoxo /), pessadora pe<br/>controlazion. Per tali prestazioni, o<br/>- non si applica alle PRESTAZIONI<br/>- non si applica alle PRESTAZIONI<br/>USEE cortanno si applica nottea u<br/>anon si intenda avvalersi della facott</li> <li>relativamente all'in-</li> </ul>                                                                                                    | er id drifto allo studio universitano (antoolo 8), o TISEE cortin<br>Inferimento al micedo familiare oscitar andeato, TISEE cortin<br>AGEVOLATE PER IL DIRITTO ALLO STUDIO UNIVERSITI<br>SOCIO SANITARIE RESIDENZIALI PER PERSONE MAGE<br>repretazioni agevolate di natura socio-anaitaria non resider<br>i di considerare un nucleo familiare ristretto (composto da be<br>di considerare un nucleo familiare ristretto (composto da be                                                                                                    | nte (atricio 9), l'attestazione potrà assumere spec<br>ario potrà essere utilizzato nei seguenti casi:<br>ARIO<br>3IORENNI.<br>Iziali per persone maggiorenni e ai corsi di dottora<br>eneficiario, dall'eventuale coniuge e dagli altri even                                                                                                    | itche .<br>o, qualora<br>Luali figli).                                                                                                    |               |                    |
| Innorenn (antoxo 7), pessador p     connotazion. Per tal prestaziono, o     non si applica alle PRESTAZIONI     non si applica alle PRESTAZIONI     TOSE ordnano si applica non si applica non si     intenda avvalersi della facoti     relativamente all'in     - MODALITA: DI CALCOLO ISEE                                                                                                    | er i diritto allo studio universitano (antoolo 8), o TISEE cortin<br>inferimento al micedo familiare sogna indicato, TISEE ordin<br>AGEVOLATE PER IL DIRITTO ALLO STUDIO UNIVERSITI<br>SOCIO SANITARIE REDENZIALI PER PERSONE MAGE<br>perstazioni agenesitate di natura socio-sanitaria non resider<br>i di considerare un nucleo familiare ristretto (composto da be<br>di considerare un nucleo familiare ristretto (composto da be<br>di considerare un nucleo familiare nistretto (composto da be                                                                                                    | nte (atricio 9), l'attestazione potrà assumere spec<br>ario potrà essere utilizzato nei seguenti casi:<br>ARIO<br>3IORENNI.<br>Iziali per persone maggiorenni e ai corsi di dottora<br>eneficiano, dall'eventuale coniuge e dagli altri even                                                                                                    | iche .<br>o, qualora<br>utali figli).<br>Furo                                                                                                    |               |                    |
| Innorenn (antoxo 7), pessador p<br>comotazion. Per tal prestaziono, co<br>non si applica alle PRESTAZIONI<br>"non si applica alle PRESTAZIONI<br>"ISEE ordinano si applica notrea a<br>non si intenda avvalersi della facoti<br>"elativamente all'in<br>"MODALITA' DI CALCOLO ISEE<br>ORDINARIO                                                                                                    | er i diritto allo studio universitano (antoolo 8), o TISEE cortin<br>inferimento al micelo familiare sopra indicate, ITSEE ordin<br>AGEVOLATE PER IL DIRITTO ALLO STUDIO UNIVERSITI<br>SOCIO SANITARIE RESIDENZIALI PER PERSONE MAGE<br>perstazioni agevoltate di natura socio-anatinaria non resider<br>i di considerare un nucleo familiare ristretto (composto da be<br>dicatore calcolato si fornisce la modalità di calcolo:<br>Somma dei redditi dei componenti del nucleo<br>Reddito figurativo del patrimonio mobiliare del nucleo                                                                                                    | nte (atricio 69), l'attestazione potrà assumere spec<br>ario potrà essere utilizzato nei seguenti casi:<br>ARIO<br>SIORENNI.<br>Iziali per persone maggiorenni e ai corsi di dottora<br>eneficiano, dall'eventuale coniuge e dagli altri even                                                                                                    | iche .<br>o, qualora<br>tuali figli).<br>Euro<br>Euro                                                                                                    |               |                    |
| Innorenn (antoxo /), pessador p     constatorio Persital prestatorio, c         non si applica alle PRESTAZIONI         ron si applica alle PRESTAZIONI         'no si applica nalle PRESTAZIONI         'ISEE ordnano's applica nalles         non si intenda avvalersi della facoti         relativamente all'in         rondattara di calcolo isee         ORDINARIO                                                                                                    | er i diritto allo studio universitano (articolo 8), o TISEE cortin<br>inferimento al nucleo familiare sopra indicate, ITSEE ordin<br>AGEVOLATE PER IL DIRITTO ALLO STUDIO UNIVERSITI<br>SOCIO SANITARIE RESIDENZIALI PER PERSONE MAGG<br>perstazioni agevoltate di natura socio-anatirati non resider<br>di considerare un nucleo familiare ristretto (composto da be<br>dicatore calcolato si fornisce la modalità di calcolo:<br>Somma dei redditi dei componenti del nucleo<br>Reddito figurativo del patrimonio mobiliare del nucleo<br>Lefricatore e fivuraine a Padritiva fel (PD)                                                                                                    | nte (atricio 69), l'attestazione potrà assumere spec<br>ario potrà essere utilizzato nei seguenti casi:<br>SIORENNI.<br>ISIORENNI.<br>eneficiano, dall'eventuale coniuge e dagli altri even                                                                                                    | o, qualora<br>tuali figli).<br>Euro<br>Euro<br>Euro                                                                                                    |               |                    |
| Innorenin (antoxo 7), pessadori p<br>constatozion Peretta prestaziono, c<br>oron si applica alle PRESTAZIONI<br>i voste applica alle PRESTAZIONI<br>i voste della enterna estato estato<br>non si intenda avvalersi della facoti<br>relativamente all'in<br>robalti a colo constato estato<br>ordinario estato estato<br>ordinario estato<br>ordinario estato                                                                                                    | er i dirito allo studio universitano (articolo 8), o TISEE cortin<br>inferimento al nucleo familiare sopra nideate, TISEE ordin<br>AGEVOLATE PER IL DIRITTO ALLO STUDIO UNIVERSIT<br>SOCIO SANITARIE RESIDENZIALI PER PERSONE MAGG<br>perstazioni ageviatel di natura socio-anatinaria non resider<br>di considerare un nucleo familiare ristretto (composto da bi<br>dicatore calcolato si fornisce la modalità di calcolo:<br>Somma dei redditi dei componenti del nucleo<br>Reddito figurativo del patrimonio mobiliare del nucleo<br>Indicatore Situazione Reddituale (ISR)<br>Patrimonio mobiliare del nucleo                                                                                                    | nte (atricio 9), l'attestazione potrà assumere spec<br>ario potrà essere utilizzato nei seguenti casi:<br>SIORENNI.<br>ISIORENNI.<br>eneficiano, dall'eventuale coniuge e dagli altri even                                                                                                    | o, qualora<br>usal figli).<br>Euro<br>Euro<br>Euro<br>Euro<br>Euro                                                                                                    |               |                    |
| innorenn (antoxo 7), pessador p     constatorio Personalizador p     constatorio Personalizador p     consi applica alle PRESTAZIONI        on si applica alle PRESTAZIONI        on si applica alle PRESTAZIONI        on si intenda avvalersi della facoti         en relativamente all'in         redativamente all'in        on calcolo ISEE         ORDINARIO                                                                                                    | er i dirito allo studio universitano (articolo 8), o TISEE cortin<br>inferimento al nucleo familiare sopra nideate, TISEE ordin<br>AGEVOLATE PER IL DIRITTO ALLO STUDIO UNIVERSIT<br>SOCIO SANITARIE RESIDENZIALI PER PERSONE MAGG<br>perstazioni ageviatel di natura socio-anatinaria non resider<br>di considerare un nucleo familiare ristretto (composto da bi<br>dicatore calcolato si fornisce la modalità di calcolo:<br>Somma dei redditi dei componenti del nucleo<br>Reddito figurativo del patrimonio mobiliare del nucleo<br>Indicatore Stuazione Reddituale (ISR)<br>Patrimonio mobiliare del nucleo<br>Detrazione patrimonio mobiliare                                                                                                    | nte (atricio 9), l'attestazione potrà assumere spec<br>ario potrà essere utilizzato nei seguenti casi:<br>SIORENNI.<br>Iziali per persone maggiorenni e ai corsi di dottora<br>eneficiano, dall'eventuale coniuge e dagli altri even                                                                                                    | o, qualora<br>uval figli).<br>Euro<br>Euro<br>Euro<br>Euro<br>Euro<br>Euro<br>Euro<br>Euro                                                                                                    |               |                    |
| innorenn (antoxo 7), pessador p     constatorion Personal alle PRESTAZION     ron si applica alle PRESTAZION     i VEEE ordnario si applica alle prestazione anno     non si intenda avvaleri della facot     relativamente all'in     rondatta della facot     relativamente all'in     ORDINARIO                                                                                                    | er i dirito allo studio universitano (articolo 8), o TISEE cortin<br>inferimento al nucleo familiare sopra nideate, TISEE ordin<br>AGEVOLATE PER IL DIRITTO ALLO STUDIO UNIVERSIT<br>SOCIO SANITARIE RESIDENZIALI PER PERSONE MAGO<br>perstazioni ageotale di natura socio-anituria non resider<br>di considerare un nucleo familiare ristretto (composto da bi<br>dicatore calcolato si fornisce la modalità di calcolo:<br>Somma dei reddit dei componenti del nucleo<br>Reddito figurativo del patrimonio mobiliare del nucleo<br>Indicatore Stuazione Reddituale (ISR)<br>Patrimonio mobiliare del nucleo<br>Detrazione patrimonio mobiliare<br>Patrimonio imobiliare del nucleo<br>Detrazione patrimonio mobiliare                                                                                                    | nte (articolo 9), l'attestazione potrà assumere spec<br>ario potrà essere utilizzato nei seguenti casi:<br>ARIO<br>3/ORENNI.<br>ziali per persone maggiorenni e ai corsi di dottora<br>eneficiano, dall'eventuale coniuge e dagli altri even                                                                                                    | iche :<br>o, qualora<br>tual figli).<br>Euro<br>Euro<br>Euro<br>Euro<br>Euro<br>Euro<br>Euro<br>Euro                                                                                                    |               |                    |
| Innorenn (antox 7), pessador p<br>controlation. Per Hall prestatorio, c<br>- non si applica alle PRESTAZIONI<br>USEE ordnario si applica non el applica note a<br>non si intenda avvaleri della facot<br>- relativamente all'in<br>1 - MODALITA' DI CALCOLO ISEE<br>ORDINARIO                                                                                                    | er i dirito allo studio universitano (articolo 8), o TISEE cortin<br>infermento al nucleo familiare sopra nideate, rISEE ordin<br>AGEVOLATE PER IL DIRITTO ALLO STUDIO UNIVERSIT<br>SOCIO SANITARIE RESIDENZIALI PER PERSONE MAGO<br>inferenzia al nucleo familiare nistretto (composto da be<br>di considerare un nucleo familiare nistretto (composto da be<br>di considerare un nucleo familiare nistretto (composto da be<br>di considerare un nucleo familiare nistretto (composto da be<br>di considerare un nucleo familiare nistretto (composto da be<br>di considerare un nucleo familiare nistretto (composto da be<br>di considerare un nucleo familiare nistretto (composto da be<br>di considerare un nucleo familiare nistretto (composto da be<br>di considerare di reddi dei componenti del nucleo<br>Reddito figurativo del patrimonio mobiliare del nucleo<br>Detrazioni per spese e franchigie del nucleo<br>Detrazione patrimonio mobiliare<br>Patrimonio immobiliare del nucleo<br>Detrazione patrimonio mobiliare<br>Indicatore Situazione Reddituale (ISR)                                                                                                    | nte (articolo 9), l'attestazione potrà assumere spec<br>ario potrà essere utilizzato nei seguenti casi:<br>ARIO<br>3)ORENNI.<br>ziali per persone maggiorenni e ai corsi di dottora<br>eneficiano, dall'eventuale coniuge e dagli altri even                                                                                                    | inche                                                                                                    |               |                    |
| imiorierini (articol 7), pessadori p<br>con si applica alle PRESTAZION<br>ron si applica alle PRESTAZION<br>USEE ordnario si applica note a<br>non si imenda avvaleri della facot<br>relativamente all'in<br>roducto di Calcolo ISEE<br>ORDINARIO                                                                                                    | er i dirito allo studio universitano (articolo 8), o TISEE cortin<br>infermento al nucleo familiare sopra nideate, rISEE ordin<br>AGEVOLATE PER IL DIRITTO ALLO STUDIO UNIVERSIT<br>SOCIO SANITARIE RESIDENZIALI PER PERSONE MAGO<br>infermento al nucleo familiare nistretto (composto da be<br>di considerare un nucleo familiare nistretto (composto da be<br>di considerare un nucleo familiare nistretto (composto da be<br>di considerare un nucleo familiare nistretto (composto da be<br>di considerare un nucleo familiare nistretto (composto da be<br>di considerare un nucleo familiare nistretto (composto da be<br>di considerare un nucleo familiare nistretto (composto da be<br>di considerare un nucleo familiare nistretto (composto da be<br>di considerare di redditi dei componenti del nucleo<br>Reddito figurativo del patrimonio mobiliare del nucleo<br>Indicatore Situazione Reddituale (ISR)<br>Indicatore Situazione Economica (ISE)                                                                                                    | nte (articolo 9), l'attestazione potrà assumere spec<br>ario potrà essere utilizzato nei seguenti casi:<br>ARIO<br>3)ORENNI.<br>ziali per persone maggiorenni e ai corsi di dottora<br>eneficiano, dall'eventuale coniuge e dagli altri even                                                                                                    | iche                                                                                                    |               |                    |
| Innorenn (antoxo 7), pessador p     considuzion Perestraziono p     con si applica alle PRESTAZION     ron si applica alle PRESTAZION     i USEE ordnario si applica anote se     non si intenda avvaleri della facot     relativamente all'in     rondattra Di CALCOLO ISEE     ORDINARIO                                                                                                    | er i dirito allo studio universitano (articolo 8), o TISEE cortin<br>infermento al nucleo familiare sopra nideate, rISEE ordin<br>AGEVOLATE PER IL DIRITTO ALLO STUDIO UNIVERSIT<br>SOCIO SANITARIE RESIDENZIALI PER PERSONE MAGO<br>infermento al nucleo familiare nistretto (composto da be<br>di considerare un nucleo familiare nistretto (composto da be<br>di considerare un nucleo familiare nistretto (composto da be<br>di considerare un nucleo familiare nistretto (composto da be<br>di considerare un nucleo familiare nistretto (composto da be<br>di considerare un nucleo familiare nistretto (composto da be<br>di considerare o formisce la modalità di calcolo:<br>Somma dei redditi dei componenti del nucleo<br>Reddito figurativo del patrimonio mobiliare del nucleo<br>Indicatore Situazione Reddituale (ISR)<br>Patrimonio mobiliare del nucleo<br>Detrazione patrimonio mobiliare<br>Patrimonio immobiliare del nucleo<br>Detrazione patrimonio mobiliare<br>Indicatore Situazione Patrimoniale (ISP)<br>Indicatore Situazione Economica (ISE)<br>Parametro calcolato in base al numero di compone<br>Eventuali manicrazioni anolicate                                                                                                    | nte (articolo 9), l'attestazione potrà assumere spec<br>ario potrà essere utilizzato nei seguenti casi:<br>SIORENNI.<br>Iziali per persone maggiorenni e ai corsi di dottora<br>eneficiano, dall'eventuale coniuge e dagli altri even                                                                                                    | iche                                                                                                    |               |                    |
| imiorierini (articol 7), pessadori p     con si applica alle PRESTAZION     ron si applica alle PRESTAZION     i (SEE ordnario si applica alle PRESTAZION     i (SEE ordnario si applica alle tacot     relativamente all'in     relativamente all'in     ronduttari di calcolo ISEE     ORDINARIO                                                                                                    | er i dirito allo studio universitano (articolo 8), o TISEE cortin<br>infermento al nucleo familiare sopra nideate, rISEE ordin<br>AGEVOLATE PER IL DIRITTO ALLO STUDIO UNIVERSIT<br>SOCIO SANITARIE RESIDENZIALI PER PERSONE MAGO<br>inferenzia al nucleo familiare nistretto (composto da be<br>di considerare un nucleo familiare nistretto (composto da be<br>di considerare un nucleo familiare nistretto (composto da be<br>di considerare un nucleo familiare nistretto (composto da be<br>di considerare un nucleo familiare nistretto (composto da be<br>di considerare un nucleo familiare nistretto (composto da be<br>di considerare o formisce la modalità di calcolo:<br>Somma dei redditi dei componenti del nucleo<br>Redditto figurativo del patrimonio mobiliare del nucleo<br>Indicatore Situazione Reddituale (ISR)<br>Patrimonio mobiliare del nucleo<br>Detrazione patrimonio mobiliare<br>Patrimonio immobiliare del nucleo<br>Detrazione patrimonio mobiliare<br>Indicatore Situazione Patrimoniale (ISP)<br>Indicatore Situazione Patrimoniale (ISP)<br>Parametro calcolato i base al numero di compone<br>Eventuali maggiorazioni appicate<br>Valore della scala di equivalenza                                                                                                    | nte (articolo 9), l'attestazione potrà assumere spec<br>ario potrà essere utilizzato nei seguenti casi:<br>SIORENNI.<br>Iziali per persone maggiorenni e ai corsi di dottora<br>eneficiano, dall'eventuale coniuge e dagli altri even                                                                                                    | inche                                                                                                    |               |                    |
| Individenti (anticolo 7), pessadori pe<br>cononidazioni. Peri tali prestaziono, e<br>on si applica alle PRESTAZIONI<br>UESE ordinario si applica anote a<br>non si intenda avvalersi della facoti<br>e relativamente all'ini<br>1 - MODALITA' DI CALCOLO ISEE<br>ORDINARIO                                                                                                    | er i dirito allo studio universitano (articolo 8), o TISEE cortin<br>infermento al nucleo familiare sopra nideate, rISEE ordin<br>AGEVOLATE PER IL DIRITTO ALLO STUDIO UNIVERSIT<br>SOCIO SANITARIE RESIDENZIAL IPER PERSONE MAGO<br>in considerare un nucleo familiare nistietto (composto da be<br>di considerare un nucleo familiare ristietto (composto da be<br>di considerare un nucleo familiare nistietto (composto da be<br>di considerare un nucleo familiare nistietto (composto da be<br>di considerare un nucleo familiare nistietto (composto da be<br>di considerare un nucleo familiare nistietto (composto da be<br>di considerare un nucleo familiare del nucleo<br>Redditto figurativo del patrimonio mobiliare del nucleo<br>Indicatore Situazione Reddituale (ISR)<br>Patrimonio mobiliare del nucleo<br>Detrazione patrimonio imboliare<br>Indicatore Situazione Economica (ISE)<br>Parametro calcolato in base al nucleo (ISE)<br>Parametro calcolato in base al nucleo di patrimonia (ISE)<br>Parametro calcolato in base al nucleo<br>Uvalore della scala di equivalenza<br>in base al dati autodichiarati ed a quelli derivanti dagli archi                                                                                                    | nte (articolo 9), l'attestazione potrà assumere spec<br>ario potrà essere utilizzato nei seguenti casi:<br>ARIO<br>3)ORENNI.<br>aziali per persone maggiorenni e ai corsi di dottora<br>eneficiano, dall'eventuale coniuge e dagli altri even<br>::<br>::<br>::<br>::<br>::<br>::<br>::<br>::<br>::<br>::<br>::<br>::<br>::                                                                                                    | o, qualora<br>usal figli).<br>Euro<br>Euro<br>Euro<br>Euro<br>Euro<br>Euro<br>Euro<br>Euro                                                                                                    |               |                    |
| Indefinit (anticed 7), pessizador p     considuzion Periodi al presizadora con         con si applica alle PRESTAZION         inon si applica alle PRESTAZION         inon si intenda availersi della facot         en relativamente all'in         redativamente all'in         redativamente         redativamente         redativ                                                                                                    | er i dirito allo studio universitano (articolo 8), o TISEE cortin<br>infermento al nucleo familiare sopra nideate, rISEE ordin<br>AGEVOLATE PER IL DIRITTO ALLO STUDIO UNIVERSIT<br>SOCIO SANITARIE RESIDENZIAL IPER PERSONE MAGO<br>in considerare un nucleo familiare nistretto (composto da be<br>di considerare un nucleo familiare instretto (composto da be<br>di considerare un nucleo familiare instretto (composto da be<br>di considerare un nucleo familiare instretto (composto da be<br>di considerare un nucleo familiare instretto (composto da be<br>di considerare un nucleo familiare nistretto (composto da be<br>di considerare un nucleo familiare del nucleo<br>Redditto figurativo del patrimonio mobiliare del nucleo<br>Indicatore Situazione Reddituale (ISR)<br>Patrimonio mobiliare del nucleo<br>Detrazione patrimonio imobiliare<br>Patrimonio imobiliare del nucleo<br>Detrazione patrimonio imobiliare<br>Indicatore Situazione Economica (ISE)<br>Parametro calcolato in base al numero di compone<br>Eventuali raggiorazioni applicate<br>Valore della scala di equivalenza<br>in base ai dati autodichiarati ed a quelli derivanti dagli archi<br>NPS-ISEE-2019.00001734/U-00 è stato presentata in data 0                                                                                                    | nte (atricio 9), l'attestazione potrà assumere spec<br>ario potrà essere utilizzato nei seguenti casi:<br>ARIO<br>3IORENNI.<br>Iziali per persone maggiorenni e ai corsi di dottora<br>eneficiano, dall'eventuale coniuge e dagli altri even<br>dell'ante e dagli altri even<br>cleo<br>enti del nucleo                                                                                                    | inche :<br>o, qualora<br>tuali figli).<br>Euro<br>Euro                                                                                                    |               |                    |
| Individual (anticol 7), pessador p comortazion, Per alta prestazione, o ron si applica alte PRESTAZION non si applica le PRESTAZION non si applica le PRESTAZION (Individual en estimate estimate estimate estimate estimate) (Individual estimate estimate estimate (Individual estimate) (Individual estimate) (I                                                                                                    | er i dirito allo studio universitano (articolo 8), o TISEE cortin<br>infermento al nucleo familiare sopra nideate, rISEE ordin<br>AGEVOLATE PER IL DIRITTO ALLO STUDIO UNIVERSIT<br>SOCIO SANITARIE RESIDENZIAL IPER PERSONE MAGO<br>prestaziona ageotade di natura socio sanitaria non resider<br>di considerare un nucleo familiare instretto (composto da be<br>di considerare un nucleo familiare instretto (composto da be<br>di considerare un nucleo familiare instretto (composto da be<br>di considerare un nucleo familiare instretto (composto da be<br>di considerare un nucleo familiare instretto (composto da be<br>di considerare un nucleo familiare instretto (composto da be<br>di considerare en nucleo familiare instretto (composto da be<br>di considerare en nucleo familiare instretto (composto da be<br>di considerare en nucleo familiare instretto (composto da be<br>Redditto figurativo del patrimonio mobiliare del nucleo<br>Detrazione patrimonio imobiliare<br>Patrimonio mobiliare del nucleo<br>Detrazione patrimonio imobiliare<br>Indicatore Situazione Economica (ISE)<br>Parametro calcolato in base al numero di compone<br>Eventuali maggiorazioni applicate<br>Valore della scala di equivalenza<br>- in base ai dati autodichiarati ed a quelli derivanti dagli archi<br>NPS-ISEE.2019: 00001234/U-00 e stata presentata in data 0<br>studiare finane dera 31/08/2019                                                                                                    | nte (atricio 9), l'attestazione potrà assumere spec<br>ario potrà essere utilizzato nel seguenti casi:<br>ARIO<br>3IORENNI.<br>Izali per persone maggiorenni e ai corsi di dottora<br>eneficiano, dall'eventuale coniuge e dagli altri even<br>dell'ante e dagli altri even<br>cleo                                                                                                    | o, qualora<br>usali rigit).<br>Euro<br>Euro<br>Euro<br>Euro<br>Euro<br>Euro<br>Euro<br>Euro                                                                                                    |               | - Data di validità |
| Indereting and a 27, je estador p controlation. Per Hall prestatation c i non si applica alle PRESTAZION non si applica alle PRESTAZION UESE ordnario si applica telle PRESTAZION I UESE ordnario si applica tella facot e relativamente all'in 1 - MODALITA: DI CALCOLO ISEE ORDINARIO II calcolo dell'ISEE & stato effettuat Oraditol FCG secion II e III La Dichiarazione Sostitutiva Unica e                                                                                                    | er i dirito allo studio universitano (articolo 8), o TISEE cortin<br>infermento al nucleo familiare sopra nideate, rISEE ordin<br>AGEVOLATE PER IL DIRITTO ALLO STUDIO UNIVERSIT<br>SOCIO SANITARIE RESIDENZIAL IPER PERSONE MAGO<br>in considerare un nucleo familiare nistretto (composto da be<br>di considerare un nucleo familiare instretto (composto da be<br>di considerare un nucleo familiare instretto (composto da be<br>di considerare un nucleo familiare instretto (composto da be<br>di considerare un nucleo familiare instretto (composto da be<br>di considerare un nucleo familiare instretto (composto da be<br>di considerare un nucleo familiare del nucleo<br>Redditto figurativo del patrimonio mobiliare del nucleo<br>Indicatore Situazione Reddituale (ISR)<br>Patrimonio mobiliare del nucleo<br>Detrazione patrimonio imobiliare<br>Patrimonio imobiliare del nucleo<br>Detrazione patrimonio imboliare<br>Indicatore Situazione Economica (ISE)<br>Parametro calcolato in base al numero di compone<br>Eventuali aggiorazioni applicate<br>Valore della scala di equivalenza<br>-in base ai dati autodichiarati ed a quelli derivanti dagli archi<br>NPS-ISEE-2019.00001234U-00 è stata presentata in data 0<br>statata in date softanzano                                                                                                    | nte (atricio 9), l'attestazione potrà assumere spec<br>ario potrà essere utilizzato nei seguenti casi:<br>ARIO<br>3)ORENNI.<br>aziali per persone maggiorenni e ai corsi di dottora<br>eneficiano, dall'eventuale coniuge e dagli altri even<br>::<br>::<br>::<br>::<br>::<br>::<br>::<br>::<br>::<br>::<br>::<br>::<br>::                                                                                                    | o, qualora<br>usali figli).<br>Euro<br>Euro<br>Euro<br>Euro<br>Euro<br>Euro<br>Euro<br>Euro                                                                                                    |               | - Data di validità |
| II calcolo dell'ISEE è stato effettuato<br>ORDINARIO                                                                                                    | er i dirito allo studio universitano (articolo 8), o TISEE cortin<br>infermento al nucleo familiare sopra nideate, rISEE ordin<br>AGEVOLATE PER IL DIRITTO ALLO STUDIO UNIVERSIT<br>SOCIO SANITARIE RESIDENZIAL IPER PERSONE MAGO<br>prestazioni ageotadei di natura socio sanitaria non resider<br>di considerare un nucleo familiare ristretto (composto da be<br>di considerare un nucleo familiare instretto (composto da be<br>di considerare un nucleo familiare instretto (composto da be<br>di considerare un nucleo familiare instretto (composto da be<br>di considerare un nucleo familiare instretto (composto da be<br>di considerare un nucleo familiare del nucleo<br>Reddito figurativo del patrimonio mobiliare del nucleo<br>Indicatore Situazione Reddituale (ISR)<br>Patrimonio mobiliare del nucleo<br>Detrazione patrimonio imobiliare<br>Patrimonio mobiliare del nucleo<br>Detrazione patrimonio imobiliare<br>Indicatore Situazione Economica (ISE)<br>Parametro calcolato in base al numero di compone<br>Eventuali maggiorazioni applicate<br>Valore della scala di equivalenza<br>.in base ai dati autodichiarati ed a quelli derivanti dagli archi<br>NRS-ISEE.2019:00001234/U-00 e stata presentata in data 0<br>statia in <u>dua esenterizore</u>                                                                                                    | nte (atricio 9), l'attestazione potrà assumere spec<br>ario potrà essere utilizzato nel seguenti casi:<br>ARIO<br>3IORENNI.<br>Izali per persone maggiorenni e ai corsi di dottora<br>eneficiano, dall'eventuale coniuge e dagli altri even<br>dell'ante e dagli altri even<br>cleo                                                                                                    | nche :<br>o, qualora<br>tuai figli).<br>Euro<br>Euro                                                                                                    |               | - Data di validità |
| Inderent (articol 7), pessador p<br>comortazioni, Peri Lati prestaziono, p<br>non si applica alle PRESTAZION<br>(in oni si applica line) PRESTAZION<br>(In the PRESTAZION)<br>(ISEE ordinario si applica incitre al<br>non si intenda avvalersi della facot<br>(Intenda avvalersi della facot<br>(Intenda avval | er i dirito allo studio universitano (articolo 8), o TISEE cortin<br>infermento al nucleo familiare sopra nideate, rISEE ordin<br>AGEVOLATE PER IL DIRITTO ALLO STUDIO UNIVERSIT<br>SOCIO SANITARIE RESIDENZIAL IPER PERSONE MAGO<br>prestaziona ageotadei di natura socio santinari non resider<br>di considerare un nucleo familiare ristretto (composto da be<br>di considerare un nucleo familiare instretto (composto da be<br>di considerare un nucleo familiare instretto (composto da be<br>di considerare un nucleo familiare instretto (composto da be<br>di considerare un nucleo familiare instretto (composto da be<br>di considerare o en nucleo familiare instretto (composto da be<br>di considerare un nucleo familiare instretto (composto da be<br>di considerare o en nucleo familiare instretto (composto da be<br>Reddito figurativo del patrimonio mobiliare<br>Detrazione patrimonio mobiliare<br>Patrimonio mobiliare del nucleo<br>Detrazione patrimonio imobiliare<br>Indicatore Situazione Economica (ISE)<br>Parametro calcolato in base al numero di compone<br>Eventuali maggiorazioni applicate<br>Valore della scala di equivalenza<br>.in base ai dati autodichiarati ed a quelli derivanti dagli archi<br>NRS-ISEE.2019.00001234/U-00 e stata presentata in data 0<br>statia in <u>dua espiraziona</u>                                                                                                    | nte (atricolo 9), l'attestazione potrà assumere spec<br>ario potrà assere utilizzato nel seguenti casi:<br>ARIO<br>3IORENNI.<br>Inziali per persone maggiorenni e ai corsi di dottora<br>eneficiano, dall'eventuale coniuge e dagli altri even<br>eneficiano, dall'eventuale coniuge e dagli altri even<br>città dell'asserta delle entrate e dell'INPS contenuti i<br>13001/2019<br>Il Presidente                                                                                                    | inche :<br>o, qualora<br>tuai figli).<br>Euro<br>Euro                                                                                                    |               | - Data di validità |
| Indorenti artico 47 ju pessadori p<br>comorduzioni. Peri la prestaziono p<br>non si applica alle PRESTAZIONI<br>non si applica le PRESTAZIONI<br>USEE ordinario si applica inoltre al<br>non si intenda avvalersi della facoti<br>una si intenda avvalersi della facoti<br>non si intenda avvalersi della facoti<br>USEE ordinario si applica inoltre al<br>NODALITA: DI CALCOLO ISEE<br>ORDINARIO                                                                                                    | er i dirito allo studio universitano (articolo 8), o TISEE cortin<br>infermento al nucleo familiare solutiona indexito, ITSEE ordin<br>AGEVOLATE PER IL DIRITTO ALLO STUDIO UNIVERSIT<br>SOCIO SANITARIE RESIDENZIAL IPER PERSONE MAGO<br>prestaziona lagoridale di natura solo sanitaria non resider<br>di considerare un nucleo familiare ristretto (composto da be<br>di considerare un nucleo familiare instretto (composto da be<br>di considerare un nucleo familiare instretto (composto da be<br>di considerare un nucleo familiare instretto (composto da be<br>di considerare un nucleo familiare instretto (composto da be<br>di considerare un nucleo familiare instretto (composto da be<br>di considerare un nucleo familiare del nucleo<br>Reddito figurativo del patrimonio mobiliare<br>Detrazione patrimonio mobiliare<br>Patrimonio mobiliare del nucleo<br>Detrazione patrimonio imobiliare<br>Indicatore Situazione Economica (ISE)<br>Parametro calcolato in base al numero di compone<br>Eventuali maggiorazioni applicate<br>Valore della scala di equivalenza<br>in base ai dati autodichiarati ed a quelli derivanti dagli archi<br>NRS-ISEE.2019.00001234/L-00 e stata presentata in data 0<br>stata in <u>guta estintorio</u>                                                                                                    | II Presidente II Presidente II | inche :<br>inche :<br>Euro Euro Euro Euro Euro Euro Euro Euro                                                                                                    |               | - Data di validità |
| II calcolo dell'ISEE è stato effettuat<br>ORDINARIO II calcolo dell'ISEE è stato effettuat<br>ORDINARIO II calcolo dell'ISEE è stato effettuat<br>ORDINARIO II calcolo dell'ISEE è stato effettuat<br>ORDINARIO II calcolo dell'ISEE è stato effettuat<br>Quadroi FC8 secion II e III.<br>E prestazioni per le quali potrà esse<br>applicabile per una o più calegorie d p                                                                                                    | er i dirito allo studio universitano (articolo 8), o TISEE cortin<br>infermento al nucleo familiare sopra nideate, ITSEE ordin<br>AGEVOLATE PER IL DIRITTO ALLO STUDIO UNIVERSIT<br>SOCIO SANITARIE RESIDENZIAL IPER PERSONE MAGO<br>prestazioni ageotide di natura socio santinari non resider<br>di considerare un nucleo familiare ristretto (composto da be<br>di considerare un nucleo familiare instretto (composto da be<br>di considerare un nucleo familiare instretto (composto da be<br>di considerare un nucleo familiare instretto (composto da be<br>di considerare un nucleo familiare instretto (composto da be<br>di considerare un nucleo familiare instretto (composto da be<br>di considerare un nucleo familiare instretto (composto da be<br>di considerare o situazione Reddituale (ISR)<br>Patrimonio mobiliare del nucleo<br>Detrazione patrimonio imobiliare<br>Patrimonio mobiliare del nucleo<br>Detrazione patrimonio imobiliare<br>Indicatore Situazione Economica (ISE)<br>Parametro calcolato in base al numero di compone<br>Eventuali maggiorazioni applicate<br>Valore della scala di equivalenza<br>In base ai dati autodichiarati ed a quelli derivanti dagil archi<br>NRS-ISEE, 2019: 00001234/U-00 e stata presentata in data 0<br>stata in guta e60001234/U-00 e stata presentata in data 0<br>stata in guta e60001234/U-00 e stata presentata in data 0<br>stata in guta e60001234/U-00 e stata presentata in data 0<br>stata in guta e60001234/U-00 e stata presentata in data 0<br>stata in guta e60001234/U-00 e stata presentata in data 0<br>stata in guta e600001234/U-00 e stata presentata in data 0<br>stata in guta e600001234/U-00 e stata presentata in data 0<br>stata in guta e600001234/U-00 e stata presentata in data 0<br>stata in guta e600001234/U-00 e stata presentata in data 0<br>stata in guta e600001234/U-00 e stata presentata in data 0<br>stata in guta e600001234/U-00 e stata presentata in data 0<br>stata in guta e600001234/U-00 e stata presentata in data 0<br>stata in guta e600001234/U-00 e stata presentata in data 0<br>stata in guta e600001234/U-00 e stata presentata in data 0<br>stata in guta e600001234/U- | Il Presidente     Il Presidente     Il Presidente     Il Presidente     porta rotata della DSU; qualora, sulla ba                                                                                                    | iche :<br>o, qualora<br>uai rigit).<br>Euro<br>Euro<br>Eur   |               | - Data di validità |
| Il calcolo dell'ISEE è stato effettuat Orado dell'ISEE è stato effettuat Orado dell'ISEE è stato effettuat Dubinarazione Sostitutiva Unica e <sup>1</sup> La prestazioni per le quali potrà èsse applicabile per una o più calegorie d p Oradoro a ci si sia avvisi della facoltà                                                                                                    | er i dirito allo studio universitano (articolo 8), o TISEE cortin<br>infermento al nucleo familiare ostanti dicate, TISEE ordin<br>AGEVOLATE PER IL DIRITTO ALLO STUDIO UNIVERSIT<br>SOCIO SANITARIE RESIDENZIAL IPER PERSONE MAGO<br>prestazioni ageotale di natura socio sanitaria non resider<br>di considerare un nucleo familiare instretto (composto da be<br>di considerare un nucleo familiare instretto (composto da be<br>di considerare un nucleo familiare instretto (composto da be<br>di considerare un nucleo familiare instretto (composto da be<br>di considerare un nucleo familiare instretto (composto da be<br>di considerare un nucleo familiare instretto (composto da be<br>di considerare un nucleo familiare instretto (composto da be<br>di considerare ostituazione Reddituale (ISR)<br>Patrimonio mobiliare del nucleo<br>Detrazione patrimonio imobiliare<br>Patrimonio mobiliare del nucleo<br>Detrazione patrimonio imobiliare<br>Indicatore Situazione Economica (ISE)<br>Parametro calcolato in base al numero di compone<br>Eventuali maggiorazioni applicate<br>Valore della scala di equivalenza<br>In base ai dati autodichiarati ed a quelli derivanti dagil archi<br>NRS-ISEE, 2019: 00001234/U-00 e stata presentata in data 0<br>tatia in guta estintorio di<br>re utilizzato IISEE ordinano sono indicate sulla base delle inform<br>restazioni, veria specificata la seguente utienore frase: "Consult<br>to onsiderare arche i nucleo tamilare instretto, consultare di IDE<br>aposta altestazione, archota na flem deseismo forme dedi atesti<br>to onsiderare arche i nucleo tamilare instretto, consultare di IDE<br>aposta altestazione, archota na flem deseismo forme dedi dedi<br>to onsiderare anche i nucleo tamilare instretto, consultare di IDE                                                                                                    | Il Presidente     Il Presidente     Il Presidente     Il Presidente     Il Presidente     Il presidente     Il presidente     Il presidente     Il presidente     Il presidente     Il presidente     Il presidente     Il presidente     Il presidente                                                                                                    | iche :<br>o, qualora<br>Luro<br>Euro<br>Euro |               | - Data di validità |

Figura 9 – ISEE

|   | dichiara sotto la propria responsabilità, ai sensi degli artt. 46 e 47 del DPR n. 445/2000, consapevole delle sanzioni    |
|---|----------------------------------------------------------------------------------------------------|
| 1 | penali previste dall'art. 76 dello stesso decreto (in caso di dichiarazioni mendaci e di formazione o uso di atti falsi), |
|   | di <u>aver presentato</u> la <b>Dichiarazione sostitutiva unica (DSU)</b> :                                               |
|   | •numero di protocollo I N P S I S E E 2 0 1 9 0 0 0 1 2 3 4 U 0 0                                                         |
|   | • in data 0 3 0 1 2 0 1 9                                                                                                 |
|   | segnalando, come da certificazione allegata, che l'Indicatore della situazione economica equivalente (ISEE) del           |
|   | proprio nucleo familiare, stabilito ai sensi del DPCM n. 159/2013, non è superiore a 20.000,00 euro e, in particolare,    |
|   | che tale Indicatore, in base alla sopra indicata Dichiarazione sostitutiva unica (DSU) valida fino alla data del          |
| < | 31 / 08 / 2019                                                                                                    |
|   | <u>è pari a euro</u> <sup>3</sup> : 4 1 6 0 , 0 0                                                                         |
|   |                                                                                                    |

Figura 10 – Modello SA-ST-R

#### **6.2** Procedura di liquidazione

Nel caso in cui la situazione di grave e comprovata difficoltà economica derivi dal fatto che sia stata già aperta, alla data di presentazione della dichiarazione, la procedura di liquidazione di cui all'articolo 14-ter della Legge n. 3/2012, è necessario allegare **obbligatoriamente**, per essere ammessi ai benefici del saldo e stralcio, la **copia conforme** del decreto di apertura della procedura di liquidazione.

| OPPURE<br>(opzione da selezionare, <b>in alternativa</b> alla precedente, qualora ne ricorrano i presupposti)                                                                                                    |
|----------------------------------------------------------------------------------------------------|
| X allega <b>copia conforme del decreto</b> di apertura della procedura di <u>liquidazione di cui all'art. 14-ter</u> della Legge n. 3/2012.                                                                                                    |
| ATTENZIONE:<br>Questa dichiarazione di adesione sarà considerata come richiesta di accesso alla definizione agevolata prevista dall'art. 3 del D.L. n. 119/2018 (rottamazione-te<br>convertito con modificazioni dalla Legge n. 136/2018 e sarà trattata come previsto dall'art. 1, comma 193, della Legge n. 145/2018 <sup>4</sup> , qualora <u>non vengano compik</u><br><u>i campi previsti per l'attestazione del valore ISEE (</u> oppure i medesimi facciano riferimento ad una DSU con data fine validità precedente la data di presentazion<br>di questa dichiarazione di adesione) o, nel caso di apertura della liquidazione, non venga allegata la <u>copia conforme</u> del relativo decreto. |

Figura 11 – Modello SA-ST-R

# 7) Modalità di pagamento

Nel modello **SA-ST-R** occorre indicare la modalità con la quale si intende effettuare il pagamento dell'importo dovuto a titolo di "saldo e stralcio". In particolare:

✓ in un'unica soluzione (versamento del 100% entro il 30 novembre 2019)

#### oppure

 nel numero massimo di 5 rate consecutive scadenti il 30 novembre 2019 (35% del dovuto), il 31 marzo 2020 (20%), il 31 luglio 2020 (15%), il 31 marzo 2021 (15%), e il 31 luglio 2021 (15%);

#### ✓ in 2, 3 o 4 rate.

Attenzione. Nel caso in cui non venga indicata alcuna preferenza, il pagamento si intende richiesto nel numero massimo di rate previsto dalla norma (5), fermo restando la facoltà di pagare in un'unica soluzione entro il 30 novembre 2019.

Qualora invece venisse indicato un numero di rate superiore a 5, il pagamento si intende comunque richiesto per 5 rate.

In caso di pagamento rateizzato sono dovuti, a decorrere dal 1º dicembre 2019, gli interessi al tasso del 2% annuo.

#### Per pagare sono disponibili i seguenti canali:

- portale www.agenziaentrateriscossione.gov.it;
- ✓ App EquiClick;
- ✓ sportelli di Agenzia delle entrate-Riscossione;
- ✓ sportelli bancari e uffici postali;
- home banking;
- punti Sisal e Lottomatica;
- tabaccai convenzionati con Banca 5;
- sportelli bancomat (ATM) che hanno aderito ai servizi CBILL;
- Postamat;
- ✓ domiciliazione bancaria (nella comunicazione delle somme dovute, Agenzia delle entrate-Riscossione invierà anche il modulo per richiedere la domiciliazione bancaria).

# 8) Giudizi pendenti

Nel modello "**SA-ST-R Dichiarazione di adesione alla Definizione per estinzione dei debiti**", occorre dichiarare la presenza o meno di giudizi pendenti che interessino le somme oggetto della dichiarazione di adesione. In caso di giudizi pendenti, è necessario assumere l'impegno a rinunciarvi.

#### 9) Dichiarazione sostitutiva di certificazione/atto di notorietà

Il riquadro sulla dichiarazione resa ai sensi degli artt. 46 e 47 del DPR n. 445/2000, deve essere compilato esclusivamente nell'ipotesi di presentazione della dichiarazione da parte del tutore o dell'erede.

### 10) Delega alla presentazione

Se il modulo di dichiarazione di adesione alla Definizione per estinzione dei debiti è presentato allo sportello da un soggetto diverso dal dichiarante, è necessario compilare il riquadro della "**Delega alla presentazione**" con i dati anagrafici di entrambi (delegante e delegato).

Oltre alla presentazione è prevista anche la possibilità di estendere la delega all'eventuale modifica della dichiarazione nonché ritirare eventuali comunicazioni al riguardo. In caso di delega, è obbligatorio allegare la copia del documento di identità del soggetto delegante e del soggetto delegato.

Di seguito un esempio di compilazione della delega alla presentazione.

|      | DELLOA ALLA INESEMIATIONE                                                                                   |
|------|----------------------------------------------------------------------------------------------------|
|      | (da compilare esclusivamente nell'ipotesi ai presentazione aa parte di un soggetto diverso dal richiedente) |
| lo s | ottoscritto/aMaria Rossi                                                                                    |
| X    | in proprio;                                                                                                 |
|      | in qualità di(specificare se tutore o erede) del/della Sig./Sig.ra                                          |
| del  | ego il/la Sia./Sia.ra Bianchi Giulio                                                                        |
| X    | a consegnare questa dichiarazione di adesione alla definizione per estinzione dei debiti di cui             |
| -00- | all'art. 1. commi 184 e 185 della Legge n. 145/2018:                                                        |
|      | a modificare (sottoscrivendone le parti modificate) questa dichiarazione di adesione alla                   |
|      | definizione per estinzione dei debiti di cui all'art. 1. commi 184 e 185 della Leage n. 145/2018;           |
| _    |                                                                                                    |
|      | a mirare, sonoscriveriadhe copia per ricevula, quaisiasi unendre comunicazione connessa a questa            |
|      | dichiarazione di adesione.                                                                                  |
| uoda | pe data                                                                                                    |

Figura 12 – Modello SA-ST-R